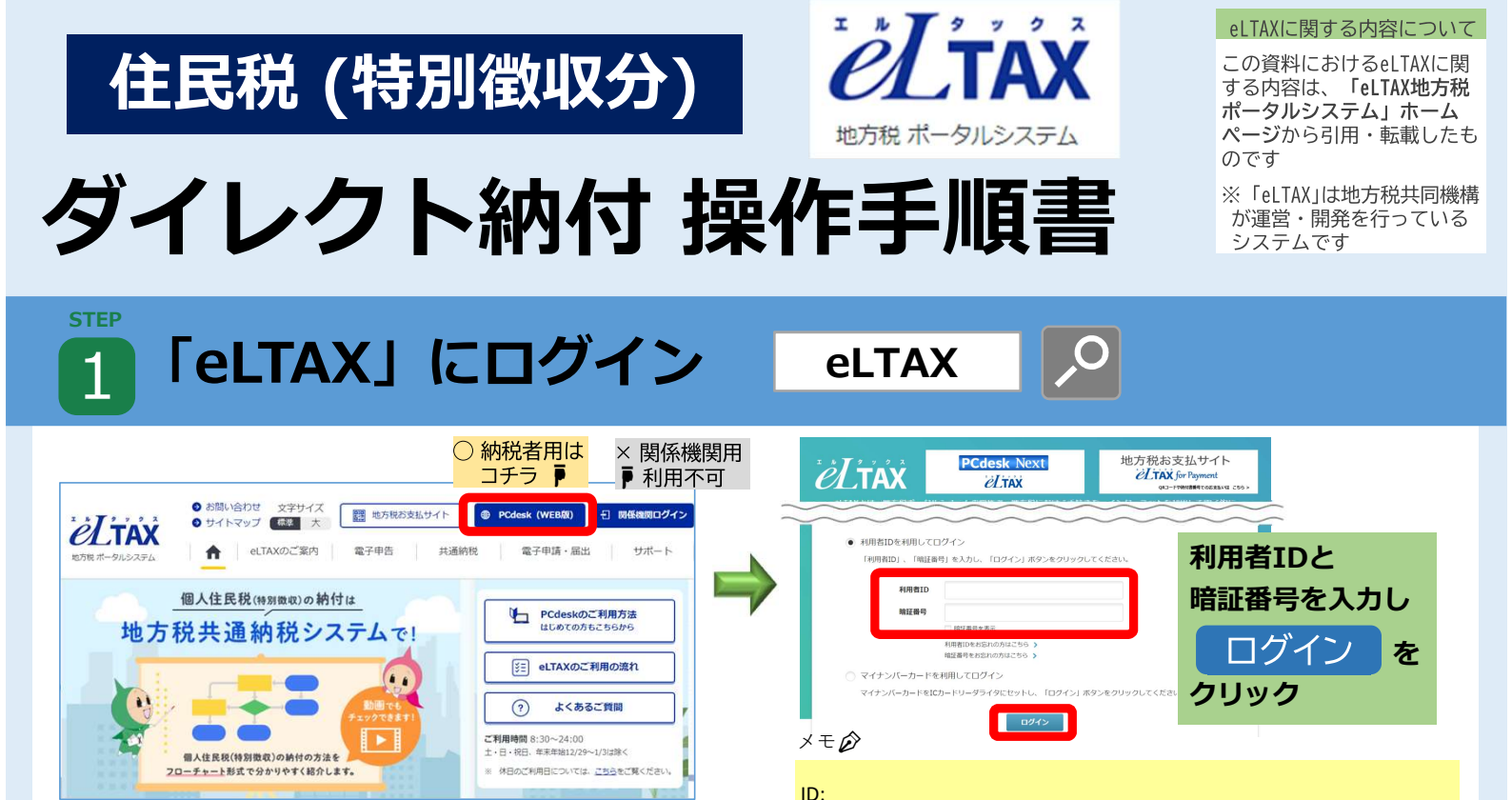

PW:

2 納付データ(納付情報発行依頼)の作成・送信

をクリック

PCdesk (WEB版)

右上の

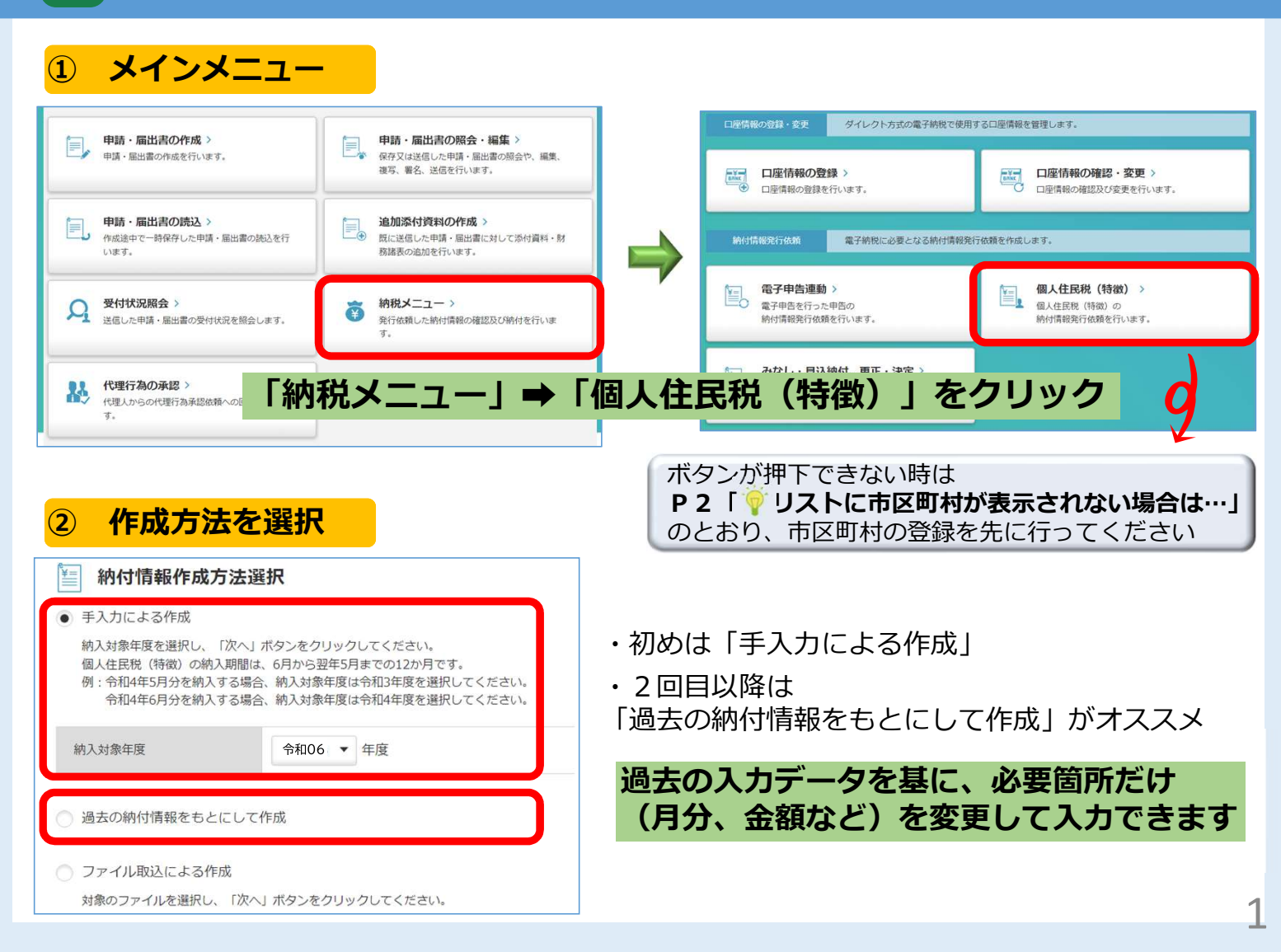

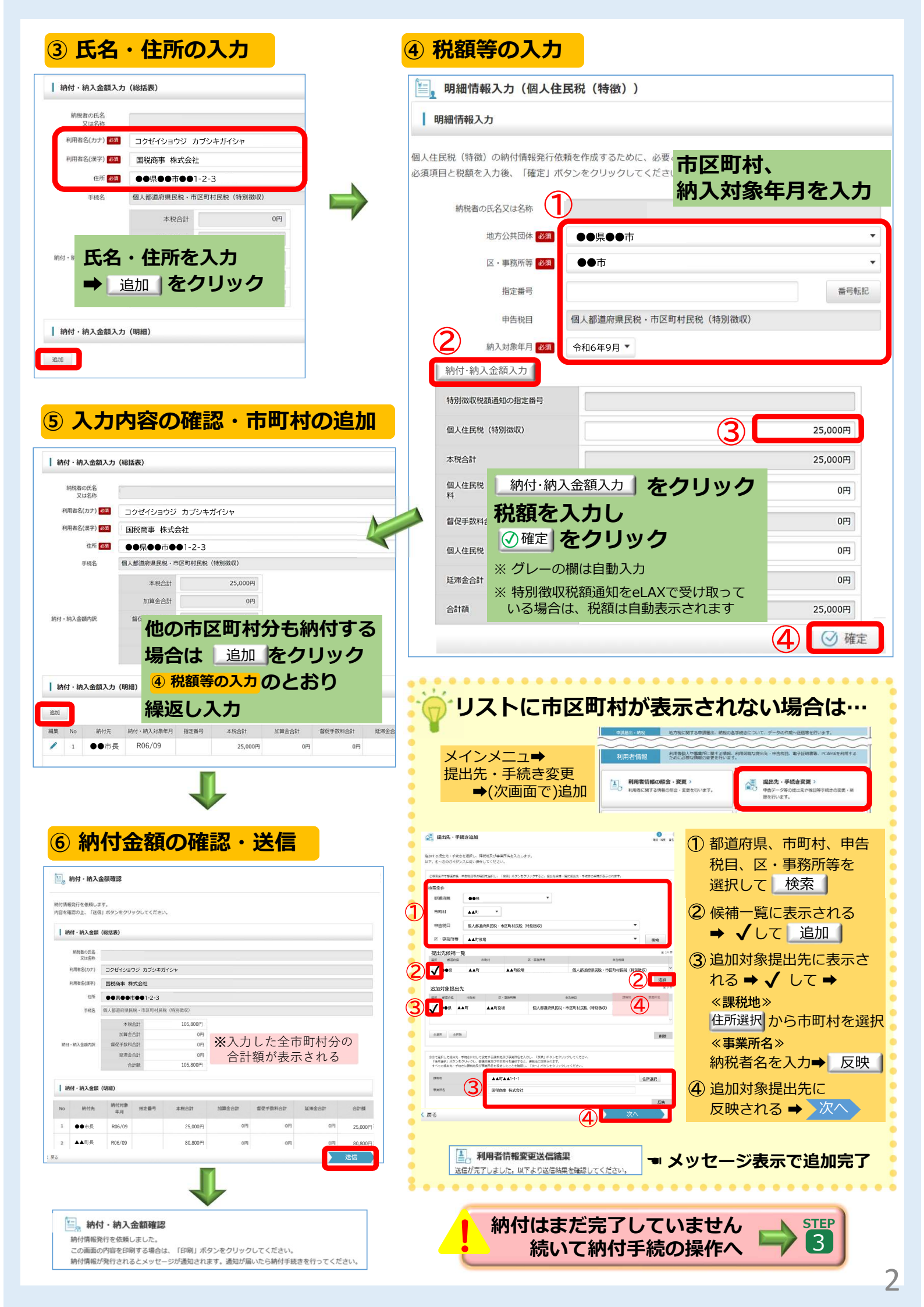

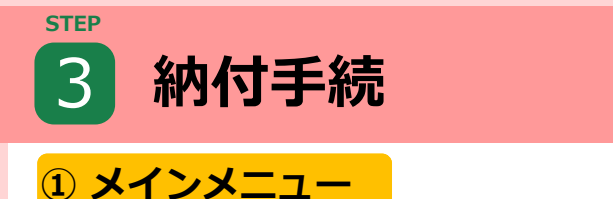

#### 申請品出・納税 地方税に関する申請届出、納税の各手続きについて、データの作成~送信等を行います。 納付情報発行依頼電子納税に必要となる電子的な納付書を作成します。 申請・届出書の照会・編集 > 電子申告連動 > 申請・届出書の作成> 個人住民税(特徴) > 個人住民税(特徴)の Ē, 保存又は送信した申請・届出書の照会や 申請・届出書の作成を行います 電子申告を行った申告の 「納付情報発行依頼の確認・納付」をクリック 「納税メ -] Þ 追加添付資料の作成> みなし・見込納付、更正・決定 > 申請・届出書の読込> Ξ, 作成途中で一時保存した申請・届出書の読込を行 既に送信した申請・届出書に対して添付資料・財 みなし・見込納付、更正・決定の 務諸表の追加を行います。 います。 納付情報発行依頼を行います 確認・納付 発行された納付情報を確認し、納付を行います。 受付状況照会> 納税メニュー > ♀ 付状況照会 2 送信した申請・届出書の受付状況を照会します。 õ 発行依頼した納付情報の確認及び納付を行いま ₫. 納付情報発行依頼の確認・納付> 納付情報発行依頼の 確認及び納付を行います。 代理行為の承認> 2 代理人からの代理行為承認依頼への回答を行いま

# ② 納付情報の選択

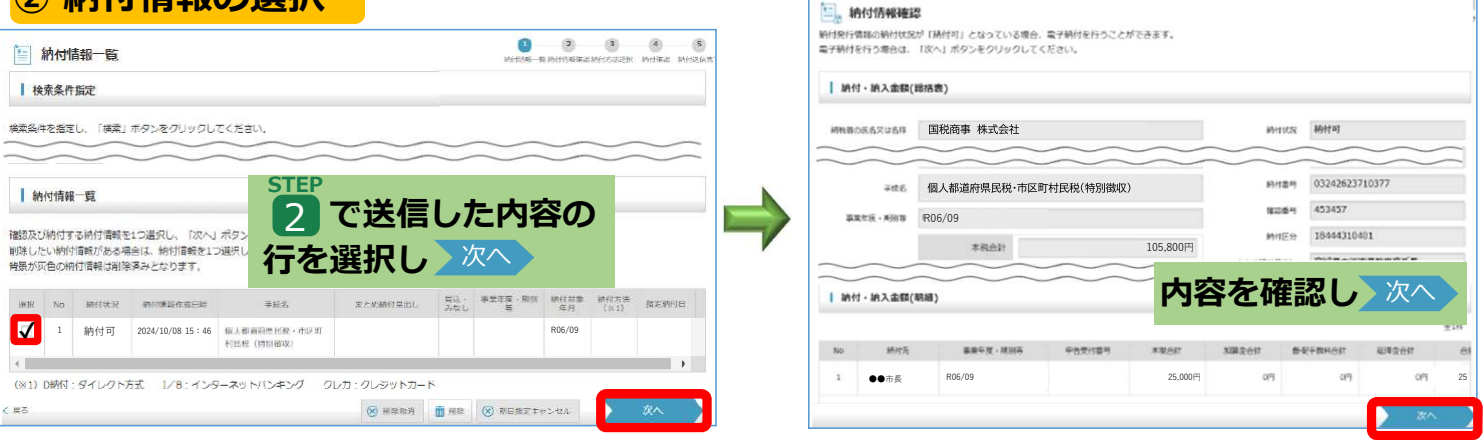

-

# ③ 納付指示

| Hydraent     Hydraent     Hydraen                   |                                                                                                    | ₩ 納付確認                                                             |                                                      |                               |             |  |  |
|----------------------------------------------------------------------------------------------------|----------------------------------------------------------------------------------------------------|--------------------------------------------------------------------|------------------------------------------------------|-------------------------------|-------------|--|--|
| → 中かいたシクス特徴 装飾 1 イベンク・オイン (シンク・オート やわぼ 4 名称 1 インン シンク・カー・ やわぼ 4 名称 1 インン シンク・オイガ 4 名称 イング・オーズ 4 名称 イング・オーズ 4 名称 イング 4 名称 イング・オーズ 4 名称 イング・オーズ 4 名称 イング・オーズ 4 名称 イング・オーズ 4 名称 イング・オーズ 4 名称 イング・オーズ 4 名称 イング・オーズ 4 名称 イング・オーズ 4 名称 イング・オーズ 4 名称 イング 4 名称 イング 4 スか イング 4 名称 イング 4 名称 イング 4 入れ 4 名称 イング 4 名称 イ           | 恒。 納付方法選択                                                                                                    | 内容を確認の上、「次へ」ボ<br>納付完了後、「納付完了通知」<br>(注1) 納付できなかった*                  | 9ンをクリックしてください。<br>  がメッセージポックスに格納。<br>自合、残高不足等の「ダイレク | されます。<br>ト納付エラー透知」がメッセージボックスに | 格納されますので、   |  |  |
| Instruction   Instruction   Instruction <                                                                                                    | インターネットパンネングを利用する場合は「インターネットパンキンク」、クレジットカードを利用する場合は「クレジットカード」、<br>ダイレクト方式を利用する場合は「ダイレクト方式」を現択してください。<br>※ダイレクト方式が利用可能な口能の危険がない場合は、「ダイレクト方式」は現状できません。 | <ul> <li>必ず納付状況(エ)</li> <li>(注2) 納付日を指定してま<br/>ご確認ください。</li> </ul> | 5-情報)の確認をお願いします<br>身付された方は、指定した期日の                   | す。<br>の午前中にメッセージボックスの内容を      |             |  |  |
| <ul> <li>● MN32基盤</li> <li>● MN32基型</li> <li>● MN32 ● MN32 ● M</li></ul> |                                                                                                    | 「印刷」ボタンをクリックする                                                     | ると、表示されている内容を印刷                                      | 刷することができます。                   |             |  |  |
| ● APV/04-07         ● MARDINE ART 2000-0-0-0-0-0-0-0-0-0-0-0-0-0-0-0-0-0-                                                                                                    | 1 納行[25] 並進於                                                                                                    | 納付・納入金額(総括)                                                        | 责)                                                   |                               |             |  |  |
|                                                                                                    | ○ インターネット/じンキング<br>「ホヘ」ボタンホクリックしてくざまい、 6分裂機器を発行するサイトへ薄着します。                                                                                          | 納税者の氏名又は名称                                                         | 国税商事 株式会社                                            |                               |             |  |  |
| RA1.#20-090%2CCCR.L = 9 F40EUE15UL 1964/MEETE         ● 100-011         ● 100-011         ● 100-011         ● 100-011         ● 100-011         ● 100-011         ● 100-011         ● 100-011         ● 100-011         ● 100-011         ● 100-011         ● 100-011         ● 100-011         ● 100-011         ● 100-011         ● 100-011         ● 100-011         ● 100-011         ● 100-011         ● 100-011         ● 100-011         ● 100-011         ● 100-011         ● 100-011         ● 100-011         ● 100-011         ● 100-011         ● 100-011         ● 100-011         ● 100-011         ● 100-011         ● 100-011         ● 100-011         ● 100-011         ● 100-011         ● 100-011         ● 100-011         ● 100-011         ● 100-011         ● 100-011         ● 100-011         ● 100-011         ● 100-011         ● 100-011                                                                                                    | ◎ クレジットカード ※令和5年4月3日から使用できます。                                                                                                    | 利用者名(カナ) コクゼイショウジ カブシキガイシャ                                         |                                                      |                               |             |  |  |
| ・ ・ ・ ・ ・ ・ ・ ・ ・ ・ ・ ・ ・ ・ ・ ・ ・ ・ ・                                                                                                    | 「放へ」ボタンをクリックしてください。 ※「F-REGIS会支払い」サイトへ選挙します。                                                                                                    | 利用被名(東平)                                                           | *(同意2.(第7) 国税商事                                      |                               |             |  |  |
| <ul> <li> <ul> <li></li></ul></li></ul>                                                                                                    |                                                                                                    | 在所                                                                 | ●●県●●市●●1-2-3                                        |                               |             |  |  |
| Subset for a state of the formation of the formation of the format                | ダイレクト方式 ()<br>またには、一気いくはらすてないます。または付かはす場所してから「ホヘ」ボタンをクリックしてくざさい、                                                                                     | 手统名                                                                | 個人都道府県民税·市区町                                         | 村民税(特別徴収)                     |             |  |  |
| ①ダイレクト方式を選択         ②引落口座を複数登録している場合は、<br>引落する口座を選択         ③今すぐ納付か納付日を指定するかを選択           ③今すぐ納付か納付日を指定する場合は納付日をた力         ④納付日を指定する場合は納付日をた力           ●約付目を指定する場合は約付日をた力         ●前付 前方 2.600円           ●「日本語する場合は次付けること」         ●「日本語する場合は次付日を告定する場合は約付日をた力           ●「日本語する場合は次付日を指定する場合は次付日をた力         ●前付 前方 2.600円           ●「日本語する場合は次付日を指定する場合は次付日をた力         ●「日本語する場合は次付日を指定する場合は次付日をた力           ●「日本語する場合はない         ●「日本語する場合はない           ●「日本語する場合はない         ●「日本語でする場合はない           ●「日本語する場合はない         ●「日本語でする場合はない           ●「日本語する場合はない         ●「日本語でする場合はない           ●「日本語する場合はない         ●「日本語でする場合はない           ●「日本語する目をする」         ●「日本語でする場合はない           ●「日本語する」の「日本語でする」         ●「日本語でする」           ●「日本語でする」         ●「日本語でする」           ●「日本語でする」         ●「日本語でする」           ●「日本語でする」         ●「日本語でする」           ●「日本語でする」         ●「日本語でする」           ●「日本語でする」         ●「日本語でする」           ●「日本語でする」         ●「日本語でする」           ●「日本語でする」         ●「日本語でする」           ●「日本語でする」         ●「日本語でする」           ●「日本語でする」        ●「日本語でする」           ●「日本語でする」         ●「日本語でする」           ●「日本語でする」        ●「日本語でする」           ●「日本日本でする」         ●「日本でする」                                                                                                    | \$\$(1)\$-%                                                                                                    | 約付,納入金額内訳                                                          |                                                      |                               |             |  |  |
| <ul> <li>② 引落口座を複数登録している場合は<br/>引落する口座を選択</li> <li>③ 今すぐ納付か納付日を指定するかを選択</li> <li>④ 納付日を指定する場合は納付日をた力</li> <li>● 今び納付行?。</li> <li>● 今び納付行?。</li> <li>● 今び約付後行?。</li> <li>● かけ目を指定する場合は約付日をた力</li> <li>● かけ目を指定する場合は約付日をた力</li> <li>● かけ目を指定する場合は約付日をたか</li> <li>● かけ目を指定する場合は約付日をたか</li> <li>● かけ目を指定する場合は約付日をたか</li> <li>● かけ目を指定する場合は約付日をたか</li> <li>● かけ目を指定する場合は約付日をたか</li> <li>● かけ目を指定する場合は約付日をたか</li> <li>● かけ目を指定する場合は約付日をたか</li> <li>● かけ目を指定する場合は約付日をたか</li> <li>● かけ目を指定する場合は約付日をたか</li> <li>● かけ目を指定する場合は約付日をたか</li> <li>● かけ目を指定する場合は約付日をたか</li> <li>● かけ目を指定する場合は約付日をたか</li> <li>● かけ目を指定する場合は約付日をたか</li> <li>● かけ目を指定する場合は約付日をたか</li> <li>● かけ目を指定する場合は</li> <li>● かけ目を指定する場合は</li> <li>● かけ目を指定する場合は</li> <li>● かけ目を指定する場合は</li> <li>● かけ目を指定する場合は</li> <li>● かけ目を</li> <li>● かけ目を</li> <li>● かけ目を</li> <li>● かけ目を</li> <li>● かけ目を</li> <li>● かけ目を</li> <li>● かけ目を</li> <li>● かけ目を</li> <li>● かけ日を</li> <li>● かけ目を</li> <li>● かけ目を</li> <li>● かけ目を</li> <li>● かけ日を</li> <li>● かけ目を</li> <li>● かけ日を</li> <li>● かけ日を&lt;</li></ul>                                                                                                    | (1)ダイレクト方式を選択                                                                                                    | 1041                                                               | 105.800円                                             |                               |             |  |  |
| Sing of a classe and a classe and a                 | (2) ● ○□戦行 ■ ■ 支店 ②引落口座を複数登録している場合は ■                                                                                                    | (And I)                                                            | 100,0001 )                                           |                               |             |  |  |
|                                                                                                    | 引落する口座を選択                                                                                                    | 加算至日计                                                              | OPA                                                  |                               |             |  |  |
|                                                                                                    | ③今すぐ納付か納付日を指定するかを選択                                                                                                    | 督促手数科合計                                                            | 019                                                  |                               |             |  |  |
| <ul> <li>● 今ずの時付在すう。</li> <li>● 新村日を指定して訪れたしていていていた。</li> <li>● 新村市 確認</li> <li>● 新村藩認</li> <li>● 如本 ● 日</li> <li>● ● 市長</li> <li>● ● 市長</li> <li>● ● 市長</li> <li>● ● 市長</li> <li>● ● 市長</li> <li>● ● 市長</li> <li>● ● 市長</li> <li>● ● 市長</li> <li>● ● 市長</li> <li>● ● 市長</li> <li>● ● 市長</li> <li>● ● 市長</li> <li>● ● 市長</li> <li>● ● 市長</li> <li>● ● 市長</li> <li>● ● 市長</li> <li>● ● 市長</li> <li>● ● 市長</li> <li>● ○ 市長</li> <li>● ○ 市長</li> <li>● ○</li></ul>                                                                                                    | ●                                                                                                    | MJ#EHT                                                             | 013                                                  |                               |             |  |  |
| <ul> <li>● 前行管理語を必要的注意的的問題でに可能に意いての意い、<br/>前付目は、依日、校日立び12月29日~1月3日は指定できません。<br/>指式が期日の前日でに口磁現高を必ずで確認ください、<br/>● 前付: 納入金額(朝編)</li> <li>● 前 市長 R06/09</li> <li>● 市長 R06/09</li> <li>● 市長 R06/09</li> <li>● 1 かん ● 前付先 ● 市長 R06/09</li> <li>● 1 かん ● 前付先 ● 市長 R06/09</li> <li>● 1 かん ● 前付先 ● 市長 R06/09</li> <li>● 1 かん ● 前付先 ● 市長 R06/09</li> <li>● 1 かん ● 前付先 ● 市長 R06/09</li> <li>● 1 かん ● 前付先 ● 市長 R06/09</li> <li>● 1 かん ● 前付先 ● 市長 R06/09</li> <li>● 1 かん ● 前付先 ● 市長 R06/09</li> <li>● 1 かん ● 前付先 ● 市長 R06/09</li> <li>● 1 かん ● 前長 R06/09</li> <li>● 1 かん ● 前付先 ● 市長 R06/09</li> <li>● 1 かん ● 前付先 ● 市長 R06/09</li> <li>● 1 かん ● 前付先 ● 市長 R06/09</li> <li>● 1 かん ● 前付先 ● 市長 R06/09</li> <li>● 1 かん ● 前付先 ● 市長 R06/09</li> <li>● 1 かん ● 前付先 ● 市長 R06/09</li> <li>● 1 かん ● 前付先 ● 市長 R06/09</li> <li>● 1 かん ● 前付先 ● 市長 R06/09</li> <li>● 1 かん ● 前付 ● 市長 R06/09</li> <li>● 1 かん ● 前付 ● 市長 R06/09</li> <li>● 1 かん ● 1 かん ●</li></ul>                                                                                                    |                                                                                                    | STR                                                                | 105,800円                                             |                               |             |  |  |
| Mydel, #de, #de, #de, #de, #de, #de, #de, #de                                                                                                    | ・ 新い日本街上して新いりを打了。 納付日を指定する場合は納付期限に注意してください。                                                                                                    | 納付·納入金額(明細)                                                        |                                                      |                               |             |  |  |
| ④       ▲       ▲       ▲       1       ●●市長       R06/09       25,000円       0           ▲       ▲       ▲       ▲       ●●市長       R06/09       25,000円       0           ●       市長       R06/09       25,000円       0       0       0       0       0       0       0       0       0       0       0       0       0       0       0       0       0       0       0       0       0       0       0       0       0       0       0       0       0       0       0       0       0       0       0       0       0       0       0       0       0       0       0       0       0       0       0       0       0       0       0       0       0       0       0       0       0       0       0       0       0       0       0       0       0       0       0       0       0       0       0       0       0       0       0       0       0       0       0       0       0       0       0       0       0       0       0       0       0       0                                                                                                    | 納付日は、休日、祝日及り12月29日~1月3日は電空できません。<br>指定された期日の前日までに口座残高を必ずご確認以ださい。                                                                                     | No Mith                                                            | 泰麗年度 · 疏別等                                           | 申告受付番号 本现合計                   | 加算金融        |  |  |
| ▶≤     支払方法       納付手続が完了     支払手送を受け付けました。後ほど送付されるメッセージの内容をご確認ください。     支払方法       第1234567     〇〇銀行 == 支店       文払与送を受け付けました。後ほど送付されるメッセージの内容をご確認ください。     ○○銀行 == 支店       文払の案     普通 1234567     内容を確認し、次へ                                                                                                    |                                                                                                    | 1 ●●市長                                                             | R06/09                                               | 25,000円                       | 0円          |  |  |
| 納付手続が完了       第       新付確認       ダイレクト方式         支払手始を受け付けました。後ほど送付されるメッセージの内容をご確認ください。       第       ○       第         支払手がを受け付けました。後ほど送付されるメッセージの内容をご確認ください。       ○       第       ○       の         支払日       第       1234567       内容を確認し次へ         DEGE (第)       回販商事                                                                                                    | R5                                                                                                    | 支払方法                                                               |                                                      |                               |             |  |  |
| 新付手続か完了<br>支払手続を受け付けました。後はご送付されるメッセージの内容をご確認ください。<br>文払金融無数<br>文払金融無数<br>○○銀行 ==支店<br>文払金融無数<br>○○銀行 ==支店<br>文払金融無数<br>○○銀行 ==支店<br>支払<br>「 、<br>「 、 」<br>「 、 」<br>「 、 」<br>、 」<br>、<br>、<br>、<br>、<br>、<br>、<br>、                                                                                                    |                                                                                                    | 納付方法                                                               | タイレクト方式                                              |                               |             |  |  |
|                                                                                                    | 初行手続か完了<br>支払手続を受け付けました。後ほど送付されるメッセージの内容をご確認ください。                                                                                                    | 交払金融機関                                                             | ○○銀行 ■■支店                                            |                               |             |  |  |
|                                                                                                    |                                                                                                    | 文松口座                                                               | 普道 1234567                                           | 内容を確認し                        | 次へ          |  |  |
|                                                                                                    |                                                                                                    | 口应名義(東宇)                                                           | 国税商事                                                 |                               |             |  |  |
| 9 くに約100場合は51続さ、<br>xua R06/10/09                                                                                                    | () 9 くに約何の場合は引続さ、                                                                                                    | 文弘日                                                                | R06/10/09                                            |                               |             |  |  |
| - (77) )納付日指定の場合は指定日の午前中に、 STEP                                                                                                    | (⑦) 納付日指定の場合は指定日の午前中に、 🔪 STEP                                                                                                    |                                                                    |                                                      | 🛃 हञ्च                        | <b>*</b> *^ |  |  |
|                                                                                                    | 🔰 一引茨結里を必ずご確認ください 👘 🔼                                                                                                    |                                                                    |                                                      |                               | _           |  |  |
|                                                                                                    |                                                                                                    |                                                                    |                                                      |                               | 1)          |  |  |

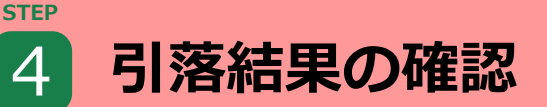

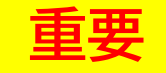

## 1 メインメニュー

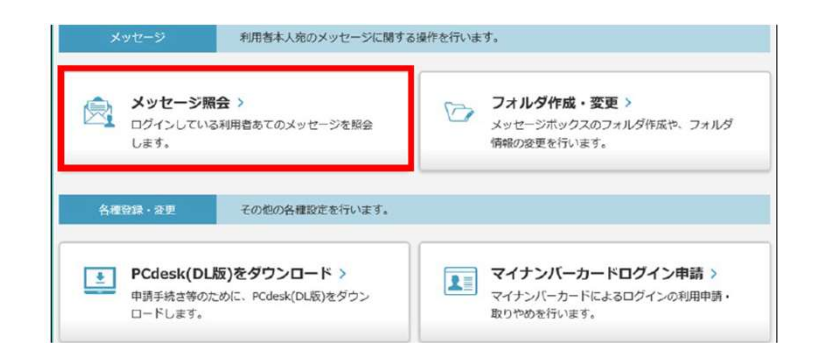

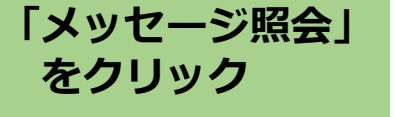

## ② メッセージの確認

| メッセ<br>[1032:<br>背景が<br>メッセ<br>表示中 | 2ージの<br>み条件]<br>「灰色の<br>2ージを<br>Pのフォ | 詳細な<br>を指定<br>メッファ<br>ルタの | 2確認する場合は対象の、<br>とし、「検索」ボタンを<br>こージは削除済みのため、<br>モルダに移動させる場合。<br>の切替を行う場合は、「、 | メッセージを選択し、「表<br>クリックすると、表示する<br>、詳細を表示できません。<br>は、対象のメッセージを選<br>フォルダ切替」ボタンをク | 示」ボタンをクリッ・<br>メッセージを絞り込み<br>訳し、「メッセージ」<br>リックしてください。 | クしてください。<br>ひことができます。<br>移動」ボタンをクリッ<br>。 | <b>クしてください</b> ,        |
|------------------------------------|--------------------------------------|---------------------------|-----------------------------------------------------------------------------|------------------------------------------------------------------------------|------------------------------------------------------|------------------------------------------|-------------------------|
| 現石                                 | 変形中の                                 | 0771                      | Lダ 共i                                                                       | 直フォルダ                                                                        |                                                      | フォルダ切替                                   | 5                       |
| g                                  | 23.25条4                              | F 5                       | et #18 NUS                                                                  | RHEIH                                                                        | 6 9 v                                                | -                                        | H S                     |
| 選択                                 | 未/說                                  | 重                         | 作名                                                                          | 発行元                                                                          | 発行日時                                                 | 受付日時                                     | 受付董号                    |
|                                    | ŵ                                    |                           | ダイレクト方式送信結<br>果通知                                                           | 地方祝共同接種                                                                      | 2024/10/09 10:21                                     | 2024/10/09 15:46                         | M0-2020-000054          |
|                                    | â                                    |                           | 納付債報免行結果                                                                    | 地方税共同發档                                                                      | 2024/10/08 15:46                                     | 2024/10/08 15:46                         | M0-2020-0000544         |
|                                    | ŵ                                    |                           | 約付債規発行信頼受付通<br>知                                                            | eLTAX 地方税ポータルシ<br>ステム                                                        | 2024/10/08 15:46                                     | 2024/10/08 15:46                         | M0-2020-0000544         |
|                                    | 123                                  | 1                         | e-Tax送信结束通知                                                                 | eLTAX 地方税ポータルシ<br>ステム                                                        | 2024/08/28 19:52                                     | 2024/08/28 19:52                         | 20160426165155<br>40110 |
|                                    | ŵ                                    |                           | 申告受付完了通知                                                                    | ●●県●●市                                                                       | 2024/08/28 19:52                                     | 2024/08/28 19:52                         | R1-2021-0000013         |
|                                    | 125                                  |                           | 約付清報発行結果                                                                    |                                                                              |                                                      | 3                                        | M0-2021-000054          |
|                                    | â                                    |                           | 約付 <mark>傅</mark> 報発行依賴受付通<br>43                                            | 納何結果                                                                         | 見の行を                                                 | <b>√し、</b> ₃                             | M0-2021-000054          |
|                                    |                                      |                           |                                                                             | 表示                                                                           | をクリッ                                                 | ク                                        | 全46件 46                 |

### 入 残高不足等で引落されなかった場合

## 件名「ダイレクト方式送付結果通知」

【メッセージ内容】 ダイレクト方式による登録口座からの引き 落としが行えませんでした。理由は以下の 通りです。(MUD400E)

・口座残高不足

口座残高不足のため、届出された預金口座からの引き落としができませんでした。口座の残高をご確認いただき、再度ダイレクト納付を行ってください。(B004)

9

引落しできなかった場合は、 STEP P3 3 の「今すぐ納付を行う」を選択し 再度、納付操作をしてください

注: 納期限を過ぎて操作した場合は、延滞税がかかることがあります

#### 【参考】その他の確認方法

| <ul> <li>納村情報一覧</li> <li>検索条件版定</li> </ul>                                              | S S S S S<br>Netser definition of the definition of the definition<br>of the definition of the definition | 納付状況   | 納付         | 状態                                 |
|-----------------------------------------------------------------------------------------|----------------------------------------------------------------------------------------------------|--------|------------|------------------------------------|
|                                                                                         | 却除十三声明                                                                                                    | 納付済    | $\bigcirc$ | 納付が完了している状態                        |
| 1 船付備細一覧<br>1 船付情報一覧<br>1 組設だり約付着料を1つ選択し、RR<br>1 たい約付着料を1つ選択し、RR<br>さ、納付状況欄             | 報一覧を再度開<br>でも確認可能                                                                                                    | 納付可    | ×          | 納付が可能な状態<br>※ 残高不足時は納付可の状態に戻る      |
| 特徴が次色の特付目時は加速(あみとなります。                                                                  | 高山・ 単型工道・周回<br>時代対策<br>新行方法<br>高辺<br>(11)<br>第25<br>第35<br>第35<br>第35<br>第35<br>第35<br>第35<br>第35<br>第35<br>第35<br>第35<br>第35                                                                                                    | ダイレクト済 | ×          | ダイレクト納付指示中(納付日指定等)<br>納付は完了していない状態 |
| NERE (Http://www.inter.org/<br>(X1) DBM(1・ダイレクト方式 1/8:インターネットバンキング クレカ:クレジットカード<br>く EE | 用数 ③ 羽田県空ギャンセル 次へ                                                                                                    | エラー    | ×          | システムエラー発生                          |